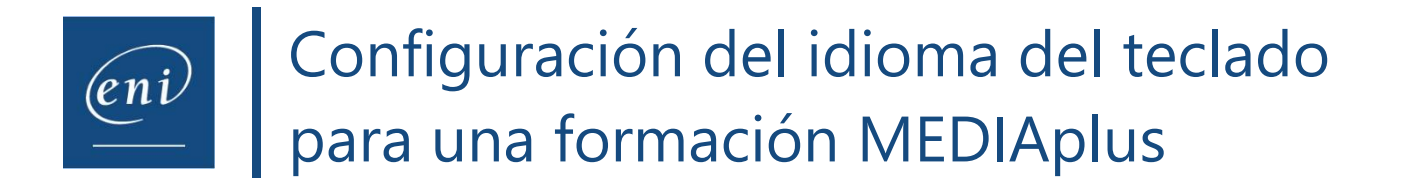

Si el teclado físico del usuario es distinto al de la máquina virtual, será necesario modificar ciertos parámetros.

La máquina virtual propone el mismo teclado que el utilizado por el navegador web del usuario.

A continuación, le explicamos cómo configurar su teclado para que este coincida con el teclado propuesto por la máquina virtual.

Utilizaremos como ejemplo el teclado en inglés de Reino Unido (EN-GB).

## 1 – Configuración del ordenador

Antes de configurar la disposición del teclado del ordenador, es necesario modificar primero el idioma predeterminado del ordenador del usuario.

Acceda a la **Configuración** de su ordenador y seleccione **Hora e idioma**.

Acceda a la categoría **Idioma** y seleccione el idioma de su teclado.

Si el idioma necesario no está disponible, añádalo y selecciónelo una vez descargado.

# 2 – Configuración del navegador

Una vez modificado el idioma del teclado del ordenador, deberá modificar el idioma del navegador. Dependiendo del navegador que utilice, deberá proceder de una manera distinta.

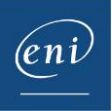

#### a- Google Chrome

Pulse en los **3 puntos** que aparecen en el extremo derecho de la barra de navegación y pulse en **Configuración**.

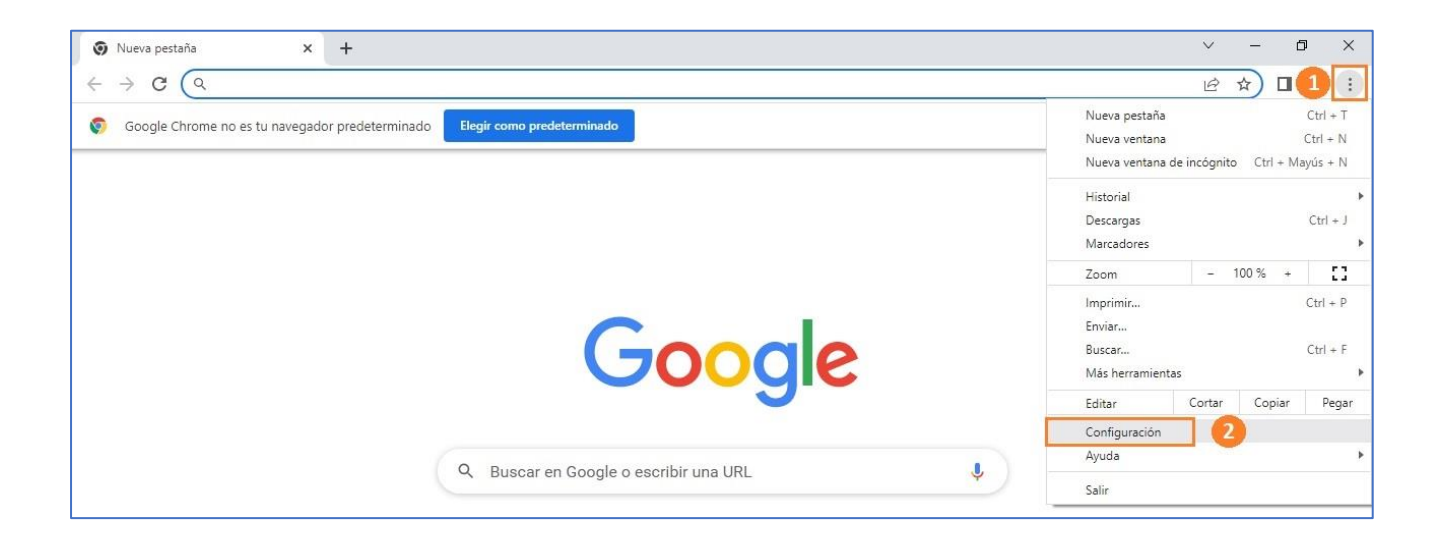

Seleccione la categoría Idiomas y pulse en Agregar idioma.

| 0 | Configuración                                                                                                    | Q, Buscar ajustes                                                                            |  |  |  |  |
|---|----------------------------------------------------------------------------------------------------|----------------------------------------------------------------------------------------------|--|--|--|--|
| ÷ | Tú y Google                                                                                                    | Idiomas preferidos                                                                           |  |  |  |  |
| Ê | Autocompletar                                                                                                    |                                                                                              |  |  |  |  |
| 0 | Privacidad y seguridad                                                                                                    | Si es posible, los sitios web mostrarán contenido en tus idiomas preferidos 2 Añadir idiomas |  |  |  |  |
| Ø | Rendimiento                                                                                                    | 1. español (España)                                                                          |  |  |  |  |
|   | Aspecto                                                                                                    | Las páginas se traducen a este idioma<br>La UI de Google Chrome se muestra en este idioma    |  |  |  |  |
| Q | Buscador                                                                                                    |                                                                                              |  |  |  |  |
|   | Navegador<br>predeterminado                                                                                                    | Revisión ortográfica                                                                         |  |  |  |  |
| ധ | Al iniciar                                                                                                    | Comprobar si hay errores ortográficos cuando escribas texto en páginas web                   |  |  |  |  |
| ۲ | Idiomas 1                                                                                                    | Traductor de Google                                                                          |  |  |  |  |
| ± | Descargas Usar el Traductor de Google                                                                                                    |                                                                                              |  |  |  |  |
| Ť | Accesibilidad         Si esta opción está activada, el Traductor de Google te ofrecerá traducir los sitios a tu idioma         Image: Construction of the construction of the constructio |                                                                                              |  |  |  |  |
| ٩ | Sistema                                                                                                    | Traducir a este idioma español 👻                                                             |  |  |  |  |
| Ð | A Restablecer configuración                                                                                                    |                                                                                              |  |  |  |  |

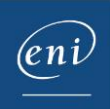

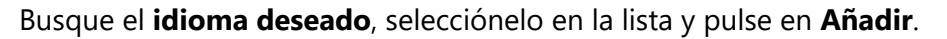

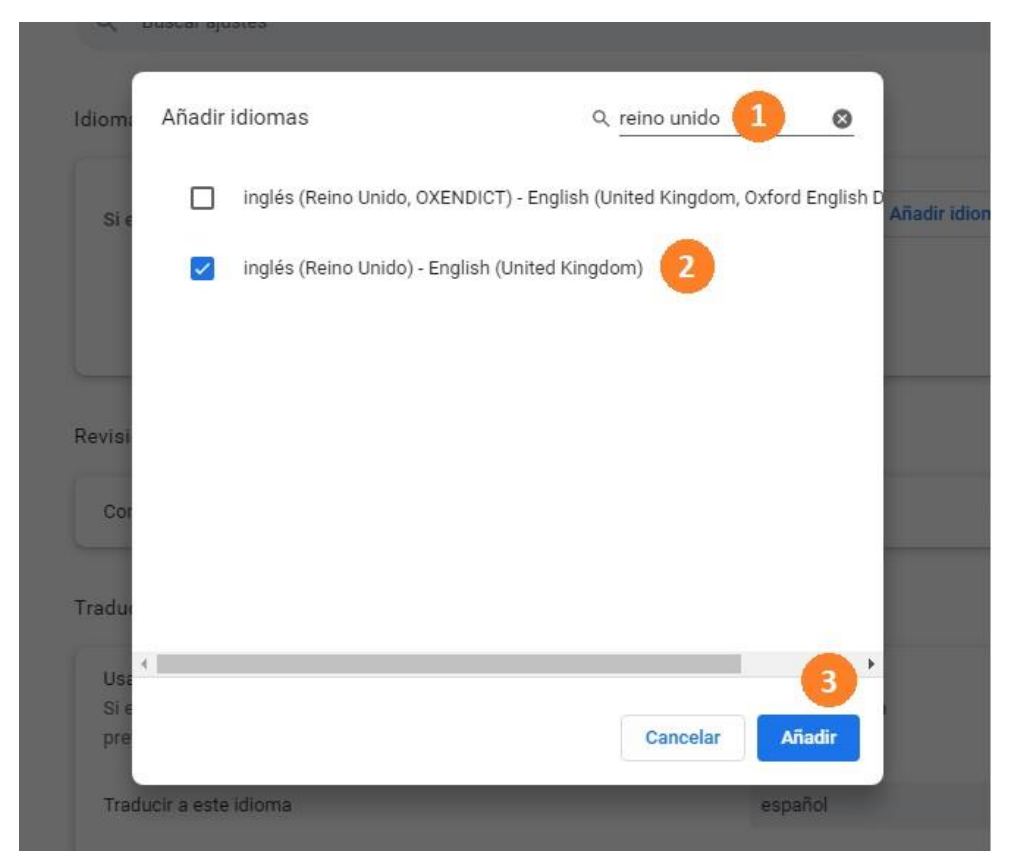

Pulse en los **3** puntos del idioma en cuestión y seleccione la opción **Mostrar Google Chrome en este idioma**.

| Si es posible, los sitios web mostrarán contenido en tus idiomas preferidos                                                                                                    | Añadir idiomas                       |
|----------------------------------------------------------------------------------------------------|--------------------------------------|
| 1. español (España)                                                                                                    |                                      |
| Las páginas se traducen a este idioma                                                                                                    | :                                    |
| La UI de Google Chrome se muestra en este idioma                                                                                                    |                                      |
| 2. Inglés (Reino Unido)                                                                                                    | 1 2                                  |
| visión ortográfica                                                                                                    | Mostrar Google Chrome en este idioma |
|                                                                                                    | Mover al principio                   |
| Comparison of the second and second second s |                                      |

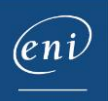

Para que los cambios puedan aplicarse, deberá reiniciar el navegador.

| Si es posible, los sitios web mostrarán contenido en tus idiomas pre | feridos Añadir idiomas |
|----------------------------------------------------------------------|------------------------|
| 1. inglés (Reino Unido)                                              |                        |
| La UI de Google Chrome se muestra en este idioma                     | Reiniciar              |
| 2. español (España)                                                  |                        |
| Las páginas se traducen a este idioma                                | :                      |

### b-Microsoft Edge

Pulse en los **3 puntos** que aparecen en el extremo derecho de la barra de navegación y, a continuación, en **Configuración**.

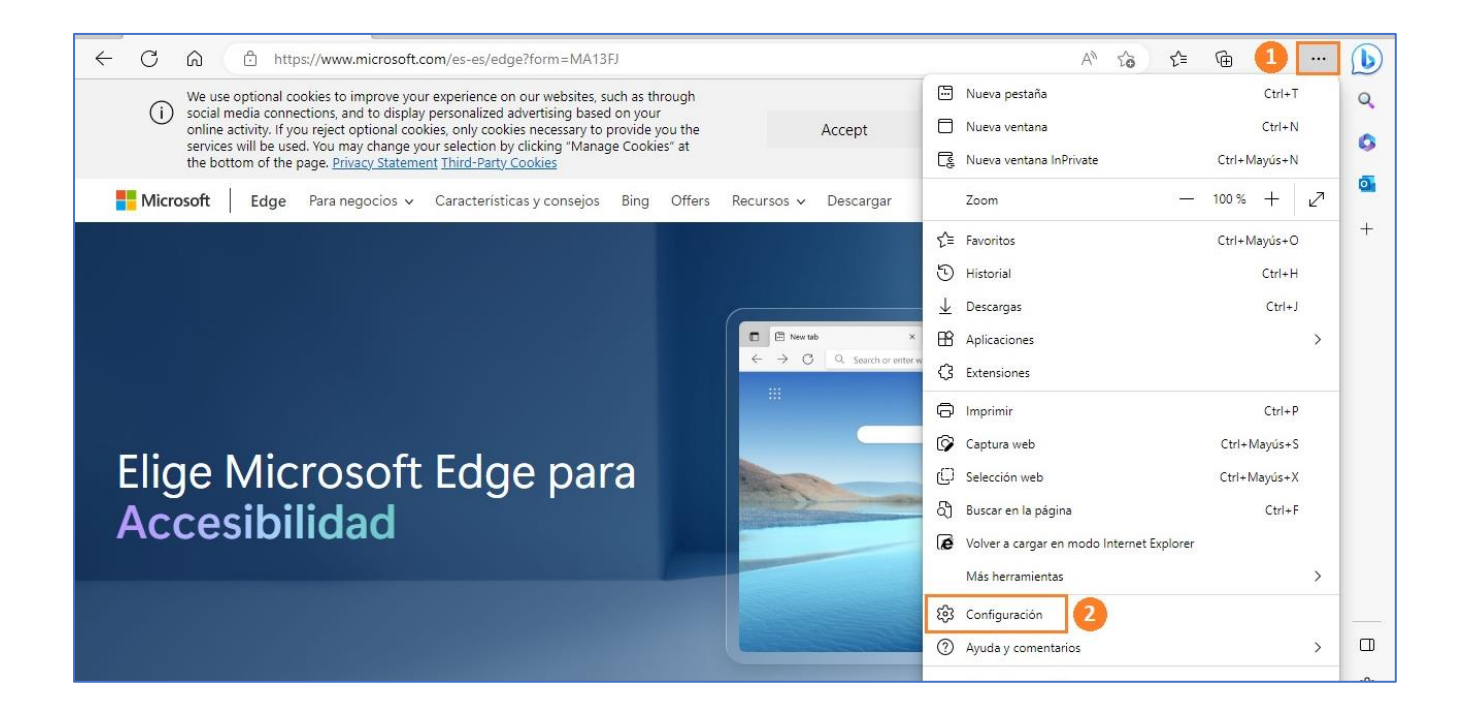

Seleccione la categoría Idiomas y pulse en Agregar idioma.

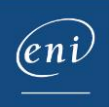

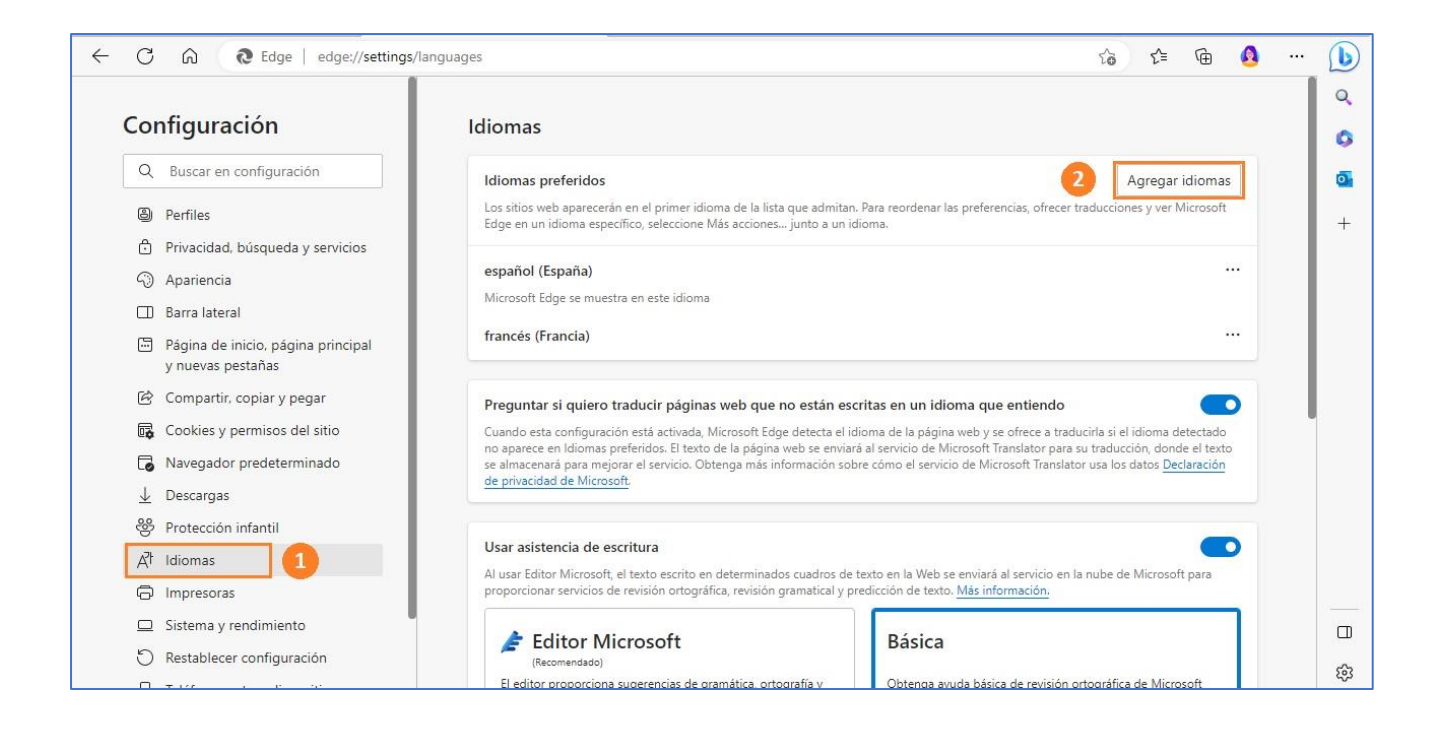

#### Busque el idioma deseado, selecciónelo en la lista y pulse en Añadir.

| onfiguración                                            | Idiomas                                                                                                    |
|---------------------------------------------------------|----------------------------------------------------------------------------------------------------|
| Q Buscar en configuración                               | I, Agregar idiomas                                                                                                    |
| Perfiles                                                | L Q reino unido                                                                                                    |
| Privacidad, búsqueda y servicios                        |                                                                                                    |
| ) Apariencia                                            | e inglés (Reino Unido, OXENDICT) - English (United                                                                                                |
| ] Barra lateral                                         | N 🦳 Kingdom, Oxford English Dictionary spelling)                                                                                                  |
| Página de inicio, página principal<br>y nuevas pestañas | fi 📝 inglés (Reino Unido) - English (United Kingdom) 2                                                                                            |
| Compartir, copiar y pegar                               | P n un idioma que entiendo                                                                                                    |
| Cookies y permisos del sitio                            | o<br>C                                                                                                    |
| Navegador predeterminado                                | n<br>si di de Microsoft Translator para su traducción, donde el texto<br>si del servicio de Microsoft Translator usa los datos <u>Declaración</u> |
| Descargas                                               | <u>c</u>                                                                                                    |
| Protección infantil                                     |                                                                                                    |
| † Idiomas                                               |                                                                                                    |
| Impresoras                                              | P Agregar Cancelar n de texto, <u>Más información</u> .                                                                                           |
| Sistema y rendimiento                                   |                                                                                                    |
| Restablecer configuración                               | (Recomendado)                                                                                                    |
| Teléfono y otros dispositivos                           | El editor proporciona sugerencias de gramática, ortografía y Obtenga ayuda básica de revisión ortográfica de Microsoft                            |

Pulse en los 3 puntos y seleccione la opción Mostrar Microsoft Edge en este idioma.

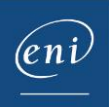

| Configuración                                                                                                    | Idiomas                                                                                                    |                                        |
|----------------------------------------------------------------------------------------------------|----------------------------------------------------------------------------------------------------|----------------------------------------|
| Q Buscar en configuración                                                                                                    | Idiomas preferidos Agregar idior Los sitios web aparecerán en el primer idioma de la lista que admitan. Para reordenar las preferencias, ofrecer traducciones y ver Micros Edge un i dioma específico, seleccione Más acciones junto a un idioma.                                                                                                    | mas                                    |
| <ul> <li>Privacidad, búsqueda y servicios</li> <li>Apariencia</li> <li>Barra lateral</li> <li>Página de inicio, página principal y nuevas pestañas</li> <li>Compartir, copiar y pegar</li> <li>Cookies y permisos del sitio</li> <li>Navegador predeterminado</li> <li>Uescargas</li> <li>Protección infantil</li> </ul> | español (España)<br>Microsoft Edge se muestra en este idioma<br>francés (Francia)<br>Inglés (Reino Unido)<br>Preguntar si quiero traducir páginas web que no están escritas en un idioma<br>Cuando esta configuración está activada, Microsoft Edge detecta el idioma de la nágina web<br>no aparece en Idiomas preferidos. El texto de la página web se enviará al servicio de Microsof<br>se almacenará para mejorar el servicio. Obtenga más información sobre cómo el servicio de Microsoft<br>de privacidad de Microsoft. | ····<br>····<br>oma 3<br>n este idioma |
| A <sup>2</sup> t Idiomas                                                                                                    | D Quitar                                                                                                    |                                        |
| <ul> <li>Impresoras</li> <li>Sistema y rendimiento</li> </ul>                                                                                                    | Usar asistencia de escritura<br>Al usar Editor Microsoft, el texto escrito en determinados cuadros de texto en la Web se enviará al servicio en la nube de Microsoft para<br>processionar envirón de maiside entocrifico accimición accumental u condicción de texto. Más información                                                                                                    |                                        |

Para que los cambios puedan aplicarse, pulse en Reiniciar.

| diomas preferidos                                                                                                    | Agregar idiomas                     |
|----------------------------------------------------------------------------------------------------|-------------------------------------|
| los sitios web aparecerán en el primer idioma de la lista que admitan. Para reordenar las preferencias, o<br>Edge en un idioma específico, seleccione Más acciones junto a un idioma. | frecer traducciones y ver Microsoft |
| inglés (Reino Unido)                                                                                                    |                                     |
| Vicrosoft Edge se muestra en este idioma                                                                                                    |                                     |
| Para que este cambio de configuración surta efecto, reinicie el explorador                                                                                                    | 🖯 Reiniciar                         |
| achañol (Fenaña)                                                                                                    |                                     |

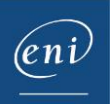

#### c- Firefox Mozilla

Pulse en las **3 rayas** que aparecen en el extremo derecho de la barra de navegación y, a continuación, en **Ajustes**.

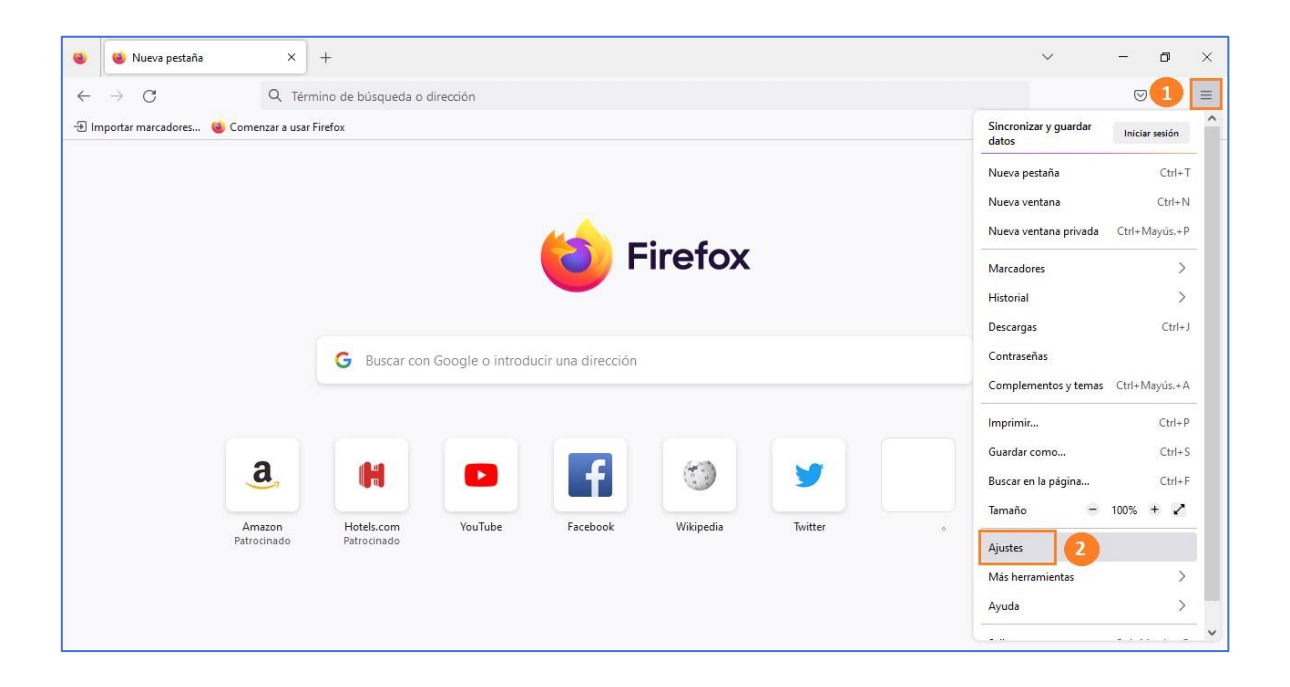

Acceda al apartado Idioma de la categoría General y pulse en Seleccionar.

![](_page_6_Picture_4.jpeg)

Pulse en Seleccione un idioma a añadir, escoja el idioma deseado y pulse en Aceptar.

![](_page_6_Picture_7.jpeg)

![](_page_7_Figure_0.jpeg)

Compruebe el idioma seleccionado, pulse en **Añadir** y, después, en **Aceptar**.

| Ajustes de idioma de sitios web                                                                                            | ×                |
|----------------------------------------------------------------------------------------------------|------------------|
| Las páginas web se ofrecen a veces en más de un idioma. Elija idiomas e mostrar estas páginas web, en orden de preferencia | en los que       |
| Español (España) [es-es]                                                                                                   | S <u>u</u> bir   |
|                                                                                                    | <u>B</u> ajar    |
|                                                                                                    | Elimina <u>r</u> |
| Inglés [en] 1 2                                                                                                    | <u>A</u> ñadir   |
| Aceptar                                                                                                    | Cancelar         |

Compruebe que el idioma deseado encabece la lista y pulse en Aceptar.

![](_page_7_Picture_5.jpeg)

| Ajustes de idioma de sitios web                                                                                           | ×              |
|----------------------------------------------------------------------------------------------------|----------------|
| as páginas web se ofrecen a veces en más de un idioma. Elija idioma<br>nostrar estas páginas web, en orden de preferencia | as en los que  |
| Inglés (Reino Unido) [en-gb]                                                                                              | S <u>u</u> bir |
| Inglés [en]                                                                                                    | <u>B</u> ajar  |
| Español (España) [es-es]<br>Español [es]                                                                                  | Eliminar       |
| Inglés (Estados Unidos) [en-us]                                                                                           |                |
| Seleccione un idioma a añadir V                                                                                           | Añadir         |
| Acepta                                                                                                    | r Cancelar     |

Para que los cambios puedan aplicarse, deberá reiniciar el navegador.

### 3 – Configuración de la máquina virtual

Dependiendo de la formación que haya escogido y del idioma en el que se imparta, el idioma del teclado podría no coincidir con el utilizado por el usuario.

Por ello, será necesario modificar también el idioma de la máquina virtual.

Pulse en la indicación del idioma del teclado que aparece en el **extremo derecho de la barra de estado** y seleccione el idioma necesario.

| E   | 5-d-           |                      |                                    |               |                    |                               | European co.          | utes - Excel Sarah Hutton 🖽 — 🗇 🗙                                                                                                    |
|-----|----------------|----------------------|------------------------------------|---------------|--------------------|-------------------------------|-----------------------|----------------------------------------------------------------------------------------------------|
|     | le Home        | Insert Page L        | ayout Formula                      | s Data Revie  | w View             | Help 🖓 Tell n                 | ne what you want to d | lo ,Q Share                                                                                                    |
| Par | te 🖋 Cut       | Gill Sans M<br>B I U | T + 11 + /<br>+   ⊞ +   <u>⊘</u> + |               | <ul><li></li></ul> | Wrap Text<br>Merge & Center 🔹 | General               | 1     1     1     1     1     1     1     1     1     1     1     1     1     1     1     1     1     1     1     1     1     1     1     1     1     1     1     1     1     1     1     1     1     1     1     1     1     1     1     1     1     1     1     1     1     1     1     1     1     1     1     1     1     1     1     1     1     1     1     1     1     1     1     1     1     1     1     1     1     1     1     1     1     1     1     1     1     1     1     1     1     1     1     1     1     1     1     1     1     1     1     1     1     1     1     1     1     1     1     1     1     1     1     1     1     1     1     1     1     1     1     1     1     1     1     1     1     1     1     1     1     1     1     1     1     1     1     1     1     1     1     1     1     1     1     1 </th                                                                                                    |
| G1  | Clipboard<br>* | s<br> × ∨ .          | f <sub>x</sub>                     | 5             | Alignment          |                               | Number                | rs Styles Cells<br>FRA French (France)<br>French keyboard                                                                                                    |
|     | G              | н                    | 1                                  | 1 1           | к                  | L                             | м                     | N O P Q R S PNC For the distance of the second second                                                                                                    |
|     |                |                      |                                    |               |                    |                               |                       | ENG English (United States)                                                                                                    |
| 1   |                |                      |                                    |               |                    |                               |                       | 6/12 EAIT X US Keytoard                                                                                                    |
| 2   |                |                      |                                    |               |                    |                               |                       | Applying a conditional format Conditional format Conditional format Conditional format Conditional Format Conditional Format Co |
|     | Cuberrel I     | Ducing               | Internetoria                       | Euclidean 1.2 | Overall            | Passula                       | Grada                 | United Kingdom keyboard                                                                                                    |
| 3   | Subcocarr      | Froject              | Interview                          | Subtotal 2    | Total              | Result                        | Grade                 | Lesson                                                                                                    |
| 4   | 55             | 24                   | 56                                 | 80            | 135                | Pass                          |                       | DEU German (Germany)                                                                                                    |
| 5   | 37             | 30                   | 54                                 | 84            | 121                | Pass                          | -                     | German keyboard                                                                                                    |
| 6   | 26             | 32                   | 51                                 | 83            | 109                | Fail                          | -                     | Exercise                                                                                                    |
| 7   | 54             | 32                   | 48                                 | 80            | 134                | Pass                          |                       | Apply a conditional format to cells K4 to K18 NLD Dutch (Netherlands)                                                                                                    |
| 8   | 53             | 34                   | 46                                 | 80            | 133                | Pass                          |                       | so that overall totals above 130 appear United States-International k                                                                                                    |
| 9   | 53             | 36                   | 50                                 | 86            | 139                | Pass                          |                       | automatically in the Red Text format.                                                                                                    |
| 10  | 51             | 25                   | 53                                 | 78            | 129                | Pass                          |                       | This format applies neither background nor DEU German (Switzerland)                                                                                                    |
| 11  | 45             | 28                   | 45                                 | 73            | 118                | Fail                          |                       | border. Swiss German keyboard                                                                                                    |
| 12  | 50             | 30                   | 49                                 | 79            | 129                | Pass                          |                       |                                                                                                    |
| 13  | 52             | 33                   | 51                                 | 84            | 136                | Pass                          |                       | Start again 💠 Confirm my answer 🖌 ESP Spanish (Spain)                                                                                                    |
| 14  | 55             | 23                   | 56                                 | 79            | 134                | Pass                          |                       | Spanish keyboard                                                                                                    |
| 15  | 48             | 29                   | 44                                 | 73            | 121                | Pass                          |                       | Defiasosa                                                                                                    |
| 16  | 42             | 20                   | 25                                 | 45            | 87                 | Fail                          |                       | FRA French (Canada)                                                                                                    |
| 17  | 50             | 27                   | 45                                 | 72            | 122                | Pass                          |                       | Canadian Multilingual Stand                                                                                                    |
| 18  | 45             | 32                   | 52                                 | 84            | 129                | Pass                          |                       |                                                                                                    |
| 19  |                |                      |                                    |               |                    |                               |                       | FRA French (Switzerland)                                                                                                    |
| 20  |                |                      |                                    |               |                    | -                             |                       | Swiss French keyboard                                                                                                    |
| 21  |                |                      |                                    |               |                    |                               |                       |                                                                                                    |
| Pas | Th             | ird year (           | Ð                                  |               |                    |                               |                       | A Language preferences                                                                                                    |
| E   |                | 2 .                  | e x                                | 1             |                    |                               |                       |                                                                                                    |

El teclado de la máquina virtual y el teclado físico estarán en el mismo idioma.

![](_page_8_Picture_9.jpeg)